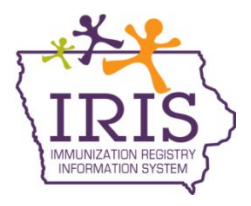

## Iowa Department of Public Health Immunization Registry Information System (IRIS) Adding Additional COVID-19 Vaccine Inventory December 28, 2020

The Food and Drug Administration (FDA) has advised it is acceptable to use every full dose of COVID-19 vaccine obtainable from each vial of vaccine. However, since the COVID-19 vaccines do not contain preservatives, it is critical to note any further remaining vaccine that does not constitute a full dose should not be pooled from multiple vials to create a dose. The following scenarios may be utilized to determine if additional vaccine inventory adjustments are required.

## Scenario 1 - Documenting Doses via Data Exchange

It is NOT necessary for healthcare provider organizations conducting electronic data exchange to add additional vaccine doses to inventory. Vaccine doses sent via data exchange will document appropriately to IRIS. Contact the IRIS Help Desk at 800-374-3958 with questions regarding electronic data exchange.

## Scenario 2 - Documenting Doses via Manual Data Entry

IRIS vaccine inventory can be adjusted to add additional COVID-19 vaccine doses beyond the anticipated vaccine doses per vial. The additional vaccine inventory must be added prior to documenting vaccine doses via manual data entry. COVID-19 vaccine doses administered from IRIS inventory will not deduct if the inventory value is zero. It is critical to adjust IRIS inventory to account for these instances. Please use the following instructions below to adjust IRIS vaccine inventory. Contact the IRIS Help Desk at 800-374-3958 with questions regarding vaccine inventory.

1. Select the 'manage inventory' link under the Inventory section on the left menu panel.

Inventory manage inventory manage orders manage transfers

2. Select the 'Show Inventory' button.

| organization Iowa Training Organization • user Joseph Zehner • role IRIS | Admin (Org)       |
|--------------------------------------------------------------------------|-------------------|
| Manage Inventory                                                         |                   |
| Show Inventory for Sites                                                 | Show Inventory    |
| Show Transactions for Sites                                              | Show Transactions |

3. On the Manage Inventory page, select the 'Non-Expired' radio button.

Manage Inventor

| Select Trade Name                                                   | Lot Number      | Inv On Hand    | Active    | VFC           | Exp Date   |  |
|---------------------------------------------------------------------|-----------------|----------------|-----------|---------------|------------|--|
| Site: Iowa Training Organization V                                  | Show O Active O | Inactive   Nor | n-Expired | Expired       |            |  |
|                                                                     |                 |                | L         |               |            |  |
| Return to the Previous Screen                                       |                 |                | Γ         | Ca            | ncel       |  |
| Show Transactions for Sites                                         |                 |                |           | Show Tra      | ansactions |  |
| Modify Quantity On Hand for Selected Si                             | ites            |                |           | Modify        | Quantity   |  |
| Add Inventory for Site (Iowa Training Organization - ITO1 - Z77000) |                 |                |           | Add Inventory |            |  |
| manago mvontory                                                     |                 |                |           |               |            |  |

4. Search for the appropriate vaccine lot number. Inactive lots are displayed in red. After locating the lot number, select the blue trade name link.

| Moderna COVID-19 Vaccine | IA9098-23 | 0   | Ν | Y | 01/01/2069 |
|--------------------------|-----------|-----|---|---|------------|
| Moderna COVID-19 Vaccine | ERT4567   | 200 | Y | Y | 08/26/2069 |
| Pfizer COVID-19 Vaccine  | EH9899    | 98  | Y | Y | 01/01/2069 |
| Pfizer COVID-19 Vaccine  | DEF456    | 965 | Y | Y | 01/01/2069 |
| Pfizer COVID-19 Vaccine  | FGT543    | 0   | Ν | Y | 01/01/2069 |
| Pfizer COVID-19 Vaccine  | COVID123  | 10  | Y | Y | 11/23/2099 |

- 5. On the Edit Inventory page, navigate to the Modify Quantity On Hand section.
  - a. Select the action of 'Add'.
  - b. Type the number of doses being added to the lot number.
  - c. Select the 'New Shipment' reason from the Reason dropdown menu.
  - d. Change the Lot Active field from No to Yes.
  - e. Select the 'Save' button.

| Edit Vaccine Inventory Information  |         |
|-------------------------------------|---------|
| Site: Iowa Training Organization    | Save    |
| Trade Name: Pfizer COVID-19 Vaccine | Cancel  |
| Manufacturer: Pfizer-Wyeth          | Add New |
| NDC: 59267-1000-02                  |         |
| CARTON, 195 MULTI-DOSE VIALS        |         |
| Lot Number: FGT543                  |         |
| Dose: 0.3 V                         |         |
| Expiration Date: 01/01/2069         |         |
| VFC: Yes 🗸                          |         |
| Lot Active: Yes                     |         |
| Quantity on Hand: 0                 |         |
| Cost Per Dose (\$):                 |         |
| Modify Quantity On Hand             |         |
| Action: Add                         |         |
| Amount: 1                           |         |
| Reason: New Shipment                |         |

6. The page will update and the message, 'Inventory was updated successfully' will display in red at the bottom of the page. The Quantity on Hand will display the updated value (number of vaccine doses added), and the Lot Active field will be Yes.

| Edit Vaccine Inve   | ntory Information                   |         |
|---------------------|-------------------------------------|---------|
| Site:               | Iowa Training Organization          | Save    |
| Trade Name:         | Pfizer COVID-19 Vaccine 🗸 🔍         | Cancel  |
| Manufacturer:       | Pfizer-Wyeth                        | Add New |
| NDC:                | 59267-1000-02                       |         |
|                     | CARTON, 195 MULTI-DOSE VIALS        |         |
| Lot Number:         | FGT543                              |         |
| Dose:               | 0.3 🗸                               |         |
| Expiration Date:    | 01/01/2069                          |         |
| VFC:                | Yes V                               |         |
| Lot Active:         | Yes 🗸                               |         |
| Quantity on Hand:   | 1                                   |         |
| Cost Per Dose (\$): |                                     |         |
| Modify Quantity C   | Dn Hand                             |         |
| Action:             | Add V                               |         |
| Amount:             |                                     |         |
| Reason:             | New Shipment                        |         |
|                     | inventory was updated successfully. |         |